# emSzmal 3: Automatyczne księgowanie płatności do zamówień w serwisie Firmao.pl (plugin dostępny wraz z dodatkiem eCommerce)

#### Zastosowanie

Rozszerzenie to przeznaczone jest dla użytkowników oprogramowania CRM, ERP w chmurze - Firmao.pl.

Pozwala ono zautomatyzować proces wprowadzania informacji o płatnościach dotyczących zamówień, na podstawie historii operacji bankowych (przelewów bankowych), pobraniowych rozliczeń kurierskich oraz transakcji z systemów płatności internetowych / bramek płatniczych: Allegro Finanse, Braintree, CashBill, DotPay, ING iMoje, PayLane (PeP), PayPal, PayU, Przelewy24, Revolut, Stripe, TPay, Wise.

### Jak to działa?

Zasada działania pluginu jest prosta.

Informacje o wpłatach otrzymywanych na wybrane konto bankowe trafiają do pluginu. Tam na podstawie kwoty wpłaty oraz opisu przelewu program dokonuje automatycznego dopasowania nowych płatności do nieopłaconych zamówień utworzonych w serwisie Firmao.pl. Dopasowane zamówienia zyskują status "opłaconych" poprzez nadanie im odpowiedniego, wybranego przez użytkownika statusu.

### Zasada działania krok po kroku

1. Automatyczny (lub ręczny) import informacji o nowych płatnościach z wybranych kont bankowych (standardowa czynność programu emSzmal 3).

a) Import automatyczny z bankowości internetowej

Zaczekaj na samoczynne uruchomienie monitora rachunków lub przyśpiesz jego wywołanie, klikając na przycisk "Aktualizuj saldo na rachunku" w oknie "Moje rachunku".

Pamiętaj o znaczeniu opcji "Monitoruj wybrany rachunek bankowy" oraz "Automatycznie pobieraj historię operacji" w ustawieniach rachunku.

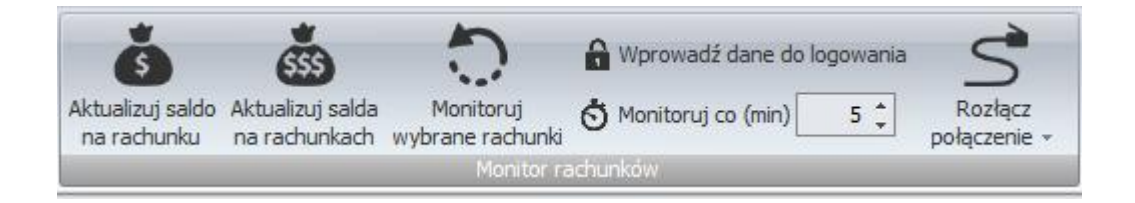

#### b) Import ręczny z bankowości internetowej

Wywołaj okno importu operacji za pomocą opcji menu "Pobierz operacje z... "/ "serwisu transakcyjnego". Zaczekaj na pobranie nowych operacji.

Pamiętaj o zaznaczeniu opcji "Generuj notyfikacje dla pluginów" w prawym dolnym rogu okna przed rozpoczęciem operacji importu.

#### c) Import ręczny z pliku CSV/XML/MT940

Przejdź na zakładkę "Operacje na rachunkach", a następnie zaczytaj wyciąg bankowy z pliku, wybierając opcję "Importuj operacje z... "/" z pliku CSV/XML/MT940". Również w tym przypadku pamiętaj o zaznaczeniu opcji "Generuj notyfikacje dla pluginów"

d) Import ręczny na podstawie historii operacji

w prawym dolnym rogu okna przed rozpoczęciem operacji importu.

Odfiltruj i zaznacz wszystkie interesujące Cię operacje w oknie "Operacje na rachunkach", a następnie wyślij je do pluginu za pomocą polecenia "Przekaż wybrane operacje do pluginu...".

Możesz użyć tej opcji do przetestowania działania pluginu na fikcyjnym rachunku.

2. Pobranie przez plugin z serwisu Firmao.pl informacji o zamówieniach oczekujących na płatność.

|                          | 🗹 • Szu | kaj: Emaile               | 9                     |       |              |           |                                         | ۹                   |                                          |
|--------------------------|---------|---------------------------|-----------------------|-------|--------------|-----------|-----------------------------------------|---------------------|------------------------------------------|
| <b>≡ Menu y</b> Filtr    | ~       | Lista ofer<br>(1 - 1 z 1) | rt/zamówień: Zamówien | ia C  | Podgląd      | Szczegóły |                                         | +                   | Dodaj 🗸 💽 PDF 😿 I                        |
| Jużytkownicy             | × + '   |                           | - Numer               |       | - Stati      | IS        | <ul> <li>Wartość netto (PLN)</li> </ul> | – Wartość VAT (PLN) | <ul> <li>Wartość brutto (PLN)</li> </ul> |
| 🞽 Wiadomości email       |         | 1                         | 2017/01/001/Z/S       | Oczek | iwanie na wp | łatę      | 58.13                                   | 13.37               | 71.50                                    |
| CRM I FAKTURY            | ×       |                           |                       |       |              |           |                                         |                     |                                          |
| Kontrahenci              |         |                           |                       |       |              |           |                                         |                     |                                          |
| Notatki handlowe         |         |                           |                       |       |              |           |                                         |                     |                                          |
| Produkty/Usługi/Magazyn  |         |                           |                       |       |              |           |                                         |                     |                                          |
| (s) Transakcje i faktury |         |                           |                       |       |              |           |                                         |                     |                                          |
| ◊ Oferty i zamówienia    |         |                           |                       |       |              |           |                                         |                     |                                          |
| ▼ Oferty                 |         |                           |                       |       |              |           |                                         |                     |                                          |
| Tamówienia               |         |                           |                       |       |              |           |                                         |                     |                                          |

3. Zmiana statusu zamówień, dla których odnaleziono pasujące płatności.

| М          | FI     |                     | $\geq$ | - Szul | kaj: Email               | e                      |        |                |           |                                         | ۹                                     |
|------------|--------|---------------------|--------|--------|--------------------------|------------------------|--------|----------------|-----------|-----------------------------------------|---------------------------------------|
| ≡ м        | enu    | <b>Filtr</b>        |        | ~<     | Lista ofe<br>(1 - 1 z 1) | rt/zamówień: Zamówieni | C      | Podgląd        | Szczegóły |                                         | 🚽 Dodaj 🗸                             |
| æ          | Użytł  | kownicy             |        | +      |                          | - Numer                |        | - Statu        | s         | <ul> <li>Wartość netto (PLN)</li> </ul> | <ul> <li>Wartość VAT (PLN)</li> </ul> |
| $\geq$     | Wiad   | omości email        |        |        | 1                        | 2017/01/001/Z/S        | W trak | cie realizacji |           | 58.13                                   | 13.37                                 |
| CRM        | I FAK  | FURY                |        | ×      |                          |                        |        |                |           |                                         |                                       |
|            | Kont   | rahenci             |        |        |                          |                        |        |                |           |                                         |                                       |
|            | Nota   | tki handlowe        |        |        |                          |                        |        |                |           |                                         |                                       |
|            | Prod   | ukty/Usługi/Magazyn |        |        |                          |                        |        |                |           |                                         |                                       |
| \$         | Trans  | sakcje i faktury    |        |        |                          |                        |        |                |           |                                         |                                       |
| 0          | Ofert  | y i zamówienia      |        |        |                          |                        |        |                |           |                                         |                                       |
| <b>y</b> ( | Oferty |                     |        |        |                          |                        |        |                |           |                                         |                                       |
| y z        | Zamóv  | vienia              |        |        |                          |                        |        |                |           |                                         |                                       |

4. Przypisanie zdefiniowanego statusu/grupy operacji oraz notatki w programie emSzmal 3 do płatności, którą udało się skojarzyć z zamówieniem/ofertą z serwisu Firmao.pl.

|   |             | Data<br>operacji |     | Kwota | Saldo po<br>operacji | Opis operacji                        | Grupa operacji           | Notatka                                                         |  |
|---|-------------|------------------|-----|-------|----------------------|--------------------------------------|--------------------------|-----------------------------------------------------------------|--|
|   | 🖸 Data księ | gowania: 2016    | -06 | -06   |                      |                                      |                          |                                                                 |  |
| > |             | 2016-06-06       | 1   | 71,50 | 0,00                 | Jan Kowalski za FVAT 2016/06/001/PRO | Zaksięgowano w Firmao.pl | 1 2016-06-06 00:00:00 2016/06/001 71,5 Jan Kowalski<br>Kowalski |  |

# Konfiguracja pluginu

Uwaga: Do dalszej konfiguracji pluginu należy przystąpić dopiero po pobraniu archiwalnych operacji bankowych z właściwego rachunku bankowego.

Na starcie, możesz przetestować działanie pluginu na fikcyjnym rachunku (niepowiązanym z żadnym bankiem). Każda ręcznie dodana transakcja będzie również trafiała do pluginu. Pamiętaj tylko o spreparowaniu właściwego opisu i kwoty operacji oraz zaznaczeniu opcji "Generuj notyfikację dla pluginów".

- 1. Uruchom aplikację emSzmal 3.
- 2. Zaznacz rachunek, dla którego chcesz uruchomić automatyczne księgowanie płatności w serwisie Firmao.pl.

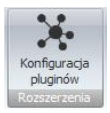

- 3. Naciśnij przycisk <Konfiguracja pluginów> widoczny w głównym menu aplikacji, na zakładce "Moje rachunki".
- 4. Wybierz pozycję "Rozliczanie zamówień w Firmao.pl" z listy dostępnych rozszerzeń.

| 🕉 Rozszerzenia i integracje                                                                                                    | x                                                                 |
|----------------------------------------------------------------------------------------------------|-------------------------------------------------------------------|
| Lista dostępnych oraz aktywnych pluginów Dostępne pluginy Rozliczanie zamówień w EasyUploader Rozliczanie zamówień w Sklep (ClickShop) Rozliczanie zamówień w IdoSell (IAI) Shop Rozliczanie zamówień w Magento 2 Rozliczanie zamówień w Magento 2 Rozliczanie zamówień w PrestaShop Rozliczanie zamówień w Sklep Rozliczanie zamówień w Słoper Rozliczanie zamówień w Shoper Rozliczanie zamówień w Shope Rozliczanie zamówień w SkyShop Rozliczanie zamówień w Subiekt GT Rozliczanie zamówień w Subiekt GT Rozliczanie zamówień w WAPRO Mag Rozliczanie zamówień w WooCommerce | tle") dla tego pluginu<br>v<br>użytkowników)<br>rno pluginu<br>OK |
|                                                                                                    |                                                                   |

5. Naciśnij przycisk >>, aby aktywować plugin "Rozliczanie zamówień w Firmao.pl" i wyświetlić okno konfiguracji tego dodatku.

| 👵 Rozliczanie za | mówień w Firmao.pl -   | wersja 1.3              |                  | ×  |
|------------------|------------------------|-------------------------|------------------|----|
| Ustawienia API   | Ustawienia księgowania | Identyfikacja płatności | Statusy zamówień |    |
| Ustawienia API   |                        |                         |                  |    |
| Adres API        | https://system.firma   | o.pl/mojafirma/         |                  |    |
| Uwierzytelniani  | e                      |                         |                  |    |
| Login            | mojafirma.api@firma    | lo.pl                   |                  |    |
| Hasło            |                        |                         |                  |    |
|                  |                        |                         |                  |    |
| Testuj połąc     | zenie                  |                         |                  |    |
|                  |                        |                         |                  |    |
|                  |                        | Loguj informacje diag   | gnostyczne       | ОК |

6. Dokonaj szczegółowej konfiguracji rozszerzenia wg. opisu poniżej.

**Uwaga**: poszczególne kroki należy powtórzyć dla każdego z rachunków, na których chcemy uruchomić automatyczne księgowanie płatności.

### Konfiguracja połączenia z API Firmao.pl

- 1. Wprowadź adres serwisu Twojej firmy w polu <Adres API>.
- 2. Włącz API w serwisie Firmao.pl (Ustawienia firmy -> zakładka API).

| Ustawie       | nia firmy            |                                |                |          |     |          |  |  |
|---------------|----------------------|--------------------------------|----------------|----------|-----|----------|--|--|
| Moduły        | Transakcje i faktury | Oferty / zamówienia            | Pola dodatkowe | Słowniki | API | Etykiety |  |  |
| 🗸 API         | włączone             |                                |                |          |     |          |  |  |
| Login do API: |                      | krzysztofmackojc.api@firmao.pl |                |          |     |          |  |  |
|               |                      |                                |                |          |     |          |  |  |

- 3. Wprowadź podany login w ustawieniach pluginu pole <Login>.
- 4. Wygeneruj nowe hasło dostępu do API i wprowadź go w polu <Klucz API>.
- 5. Wykonaj test poprawności konfiguracji klikając na przycisk "Testuj połączenie".

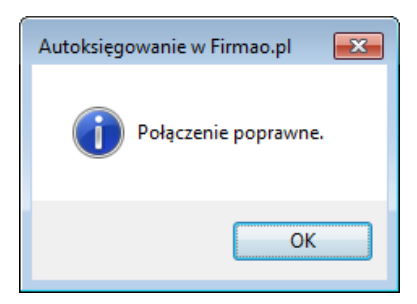

### Inne ustawienia

Od poniższych ustawień zależy skuteczność księgowania płatności za zamówienia.

| Rozliczanie zamówień w Firmao.pl - wersja 1.3                                     | > |
|-----------------------------------------------------------------------------------|---|
| Ustawienia API Ustawienia księgowania Identyfikacja płatności Statusy zamówień    |   |
| Księgowanie - Ustawienia globalne                                                 |   |
| Tolerancja nadpłaty 0.00 🖨 Tolerancja niedopłaty 0.00 🖨                           |   |
| Księguj zamówienia z ostatnich (dni) 14 🗸                                         |   |
| Przypisz podaną grupę w programie emSzmal, dla zaksięgowanych operacji:           |   |
| Przypisz podany status w programie emSzmal, dla zaksięgowanych operacji:          |   |
| Rozliczono w Firmao.pl                                                            |   |
| Przypisz komentarz w programie em Szmal, dla zaksięgowanych operacji wg formatu:  |   |
| IdFaktury DataFaktury NumerFaktury KwotaFaktury IdKlienta NazwaKlienta            |   |
| Powtarzaj próby zaksięgowania operacji do czasu zamknięcia programu (niezalecane) |   |
| Loguj informacje diagnostyczne OK                                                 |   |

### Identyfikacja płatności

| 👵 Rozliczanie zamówień w Firmao.pl - wersja 1.3                                | ×  |
|--------------------------------------------------------------------------------|----|
| Ustawienia API Ustawienia księgowania Identyfikacja płatności Statusy zamówień |    |
|                                                                                |    |
| ✓ Identyfikuj po nazwie kontrahenta                                            |    |
| ✓ Identyfikuj po nazwisku                                                      |    |
| Identyfikuj po numerze faktury                                                 |    |
| ☑ Wymagaj podania numeru faktury w tytule przelewu                             |    |
| Loguj informacje diagnostyczne                                                 | ОК |

Identyfikacja płatności do zamówienia odbywa się na podstawie kwoty wpłaty, która musi być zgodna z kwotą zamówienia oraz jednej z możliwych opcji identyfikacji:

 - identyfikacja po nazwie klienta – odbywa się na podstawie imienia i nazwiska lub nazwy firmy odczytanej z danych zamówienia; jeśli zamówienie pochodzi z serwisu aukcyjnego, identyfikacja może odbywać się także na podstawie nickname klienta;

 - identyfikacja po nazwisku – w tym przypadku wymagana jest zgodność co do samego nazwiska (imię klienta nie będzie brane pod uwagę); opcja ma zastosowanie do płatności wykonywanych przez członka rodziny płatnika, jednak nie powinna być włączana, gdy kwoty zamówień są powtarzalne wśród różnych klientów o tym samym nazwisku;

- identyfikacja po numerze faktury – pozwala zidentyfikować płatność na podstawie numeru faktury wystawionej do zamówienia.

**Uwaga**: jeśli zaznaczono opcję "wymagaj podania numery faktury w tytule przelewu", to numer dokumentu staje się obowiązkowym elementem identyfikacji płatności (obok warunku na kwotę płatności/zamówienia).

**Uwaga**: zawsze należy włączać jedynie, te opcje, które w przypadku naszego sklepu internetowego mogą zapewnić jednoznaczną identyfikację płatności do zamówienia.

#### Statusy zamówień do rozliczania

|     | Księguj     | Status przed księgowaniem |   | Status po księgowaniu | × |
|-----|-------------|---------------------------|---|-----------------------|---|
|     | <b>V</b>    | W realizacji              | - | W realizacji          |   |
|     | <b>V</b>    | Zrealizowana              | • | Zrealizowana          | • |
|     | <b>V</b>    | Odrzucona                 | - | Odrzucona             |   |
|     | 1           | W trakcie kalkulacji      | - | W trakcie kalkulacji  | • |
|     | <b>V</b>    | Przygotowane              | - | Przygotowane          |   |
|     | <b>V</b>    | Zamówione                 | - | Zamówione             | • |
|     | <b>V</b>    | Niekompletne              | - | Niekompletne          | • |
|     | <b>V</b>    | Oczekiwanie na wpłatę     | - | W realizacji          |   |
| •   |             |                           |   |                       | • |
| Utv | vórz nowe n | napowanie                 |   |                       |   |

## Podgląd działania rozszerzenia

Podgląd działania pluginu można włączyć klikając na przycisk "Pokaż okno pluginu" w oknie konfiguracji rozszerzeń aplikacji.

| 👵 Autoksięgowanie za                                     | mówień w Firmao.pl - wei | rsja 1.3                 |                          | - |          | ×             |
|----------------------------------------------------------|--------------------------|--------------------------|--------------------------|---|----------|---------------|
| Info Operacje w kolejce                                  | e Operacje zaksięgowane  | Operacje niezaksięgowane | Komunikaty diagnostyczne |   |          |               |
| llość operacji w kolejce: 0<br>llość prób księgowania: 0 |                          |                          |                          |   | <u>O</u> | <u>dśwież</u> |
| llość operacji zaksięgowar                               | nych: 0                  |                          |                          |   |          |               |
| llość operacji niezaksięgov                              | wanych: 0                |                          |                          |   |          |               |
|                                                          |                          |                          |                          |   |          |               |

Na kolejnych zakładkach okna podglądu pluginu prezentowane są:

"Operacje w kolejce" – w górnej części zakładki widnieją płatności przekazane do pluginu, które oczekują na proces księgowania ; w dolnej zaś – zobaczymy listę nieopłaconych zamówień oczekujących na księgowanie

"Operacje zaksięgowane" – w górnej części widnieją płatności pomyślnie rozliczone (skojarzone z jednym z zamówień); w dolnej – pasujące do nich zamówienia (po wybraniu danej płatności, podświetlone zostanie rozliczone przez tę płatność zamówienie)

 "Operacje niezaksięgowane" – zawiera listę płatności, których nie udało się dopasować do zamówień i które nie będą ponownie procesowane przez plugin

Informacje prezentowane w podglądzie pluginu dostępne są tylko do czasu wyłączenia aplikacji.

### Rozliczanie kurierskich przesyłek pobraniowych

Dodatkowa funkcjonalność, dostępna z poziomu okna podglądu pluginu, pozwala zaczytywać pliki zestawień pobrań kurierskich. Jednak zalecanym sposobem przekazania ich do pluginu, jest import pobrań na fikcyjny rachunek techniczny z podpiętym pluginem autoksięgowania.

| Format pliku        |                                          |    |
|---------------------|------------------------------------------|----|
| Pobrania kurierskie |                                          |    |
| Typ importu         |                                          |    |
|                     |                                          |    |
| Nazwa importu 🔺     | Szablon                                  |    |
| DHL Express         | Pobrania kurierskie - XLS                |    |
| DPD                 | Pobrania kurierskie - XLS                |    |
| FedEx               | Pobrania kurierskie - XLS (po konwersji) |    |
| GEIS                | Pobrania kurierskie - XLSX               |    |
| GLS                 | Pobrania kurierskie - TXT                |    |
| Inpost              | Pobrania kurierskie - XLS                |    |
| K-EX                | Pobrania kurierskie - XLS                |    |
| Poczta Polska       | Pobrania kurierskie - XLS - nowy         |    |
| Poczta Polska       | Pohrania kurierskie - XLS                |    |
| x                   |                                          | .: |

# Ograniczenia i uwagi

Plugin korzysta z API serwisu Firmao.pl, dostęp ten jest odpłatny - <u>cennik</u>.

Zobacz także plugin do <u>automatycznego księgowania płatności za faktury</u> w serwisie Firmao.pl.

emSzmal 3: http://www.emszmal.pl/

emSzmal 3 na Facebooku: http://fb.me/emSzmal

Opis integracji na stronie Firmao: https://firmao.pl/crm/instrukcja/integracja-emszmal/

Ostatnia aktualizacja dokumentu: 2022-06-17